# Mobile Check Capture

| 0.20                     |                                            |     |            |               | Ukrainian Setfreliance<br>Motigan Pederal Credit Union |
|--------------------------|--------------------------------------------|-----|------------|---------------|--------------------------------------------------------|
| Sort                     | Accounts Log                               | out |            | Insta         | nt Balance                                             |
| Checking<br>91****1156   | \$100,000.61<br>Avail bal \$1,500.00       | >   |            |               |                                                        |
| Savings<br>81****2222    | \$88,888.88<br>Avail bal \$3,566.00        | >   | 12345      |               |                                                        |
| Loan<br>*7892            | -\$32,467.19                               | >   | Please ent | er your passw | ord                                                    |
| Loan Account 2<br>*95-01 | -\$99,837.22<br>Avail bal -\$9.11          | >   | Sav        | ve ID         | Log In                                                 |
| Line Of Credit<br>*1000  | <b>\$70,000.00</b><br>Avail bal \$5,900.47 | >   |            |               |                                                        |
|                          |                                            |     |            |               |                                                        |
|                          |                                            |     |            |               |                                                        |
|                          |                                            |     |            |               |                                                        |
|                          |                                            |     |            |               | $\frown$                                               |

How to deposit your check using our mobile app

|                  | •          | _                                  |        |       |
|------------------|------------|------------------------------------|--------|-------|
| 💵 AT&T 🗢         | 4:33 F     | Selfreliance<br>Ieral Credit Union | e      | 65% 🔲 |
|                  | Instant Ba | alance                             |        |       |
| 12345            |            |                                    |        |       |
| Please enter you | r password |                                    |        |       |
| Save ID          |            |                                    | Log In |       |
|                  |            |                                    |        |       |
|                  |            |                                    |        |       |
|                  |            |                                    |        |       |
|                  |            |                                    |        |       |
| (ā)              |            |                                    | 000    |       |
| Touch ID         |            |                                    | More   |       |
|                  | (          | )                                  |        |       |

# Download Our Mobile App

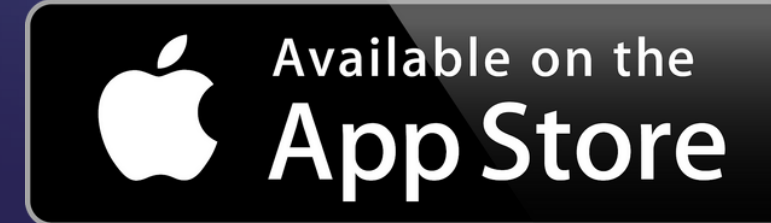

You must be signed up for online banking to use the app.

Your LOGIN ID is your ACCOUNT NUMBER Password: same password you use for online banking

## Search for us in the App Store/Google Play: **USMFCU**

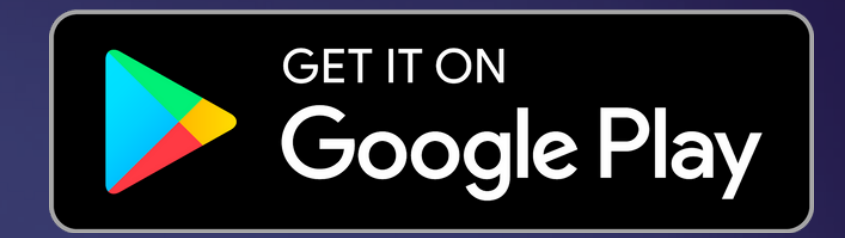

## Login to the app:

# Enable "Mobile Check Capture"

| You are here: <u>Home</u> >> <u>See</u><br>Home Inquiries Ti | ervices >> Enrollment<br>Services User Profile E-Statements Bill Pay                                                                                                    |
|--------------------------------------------------------------|----------------------------------------------------------------------------------------------------|
| Enrollmen                                                    | dill Pay 1099-INT Notifications Special Occasions Mobile E-Notifications Credit Card Draft Reorder                                                                                                    |
| Enrollment                                                   |                                                                                                    |
| Service Name<br>Bill Pay                                     | Service Description<br>Stop wasting time and money writing checks, buying stamps and licking envelopes. Conveniently view, pay and manage your personal bills from one                                     |
| Shared Accounts                                              | With Shared Accounts, you can grant select family and friends who already have an account at your credit union, access to your accounts.                                                                   |
| Special Occasions                                            | Special Occasions allow you to add birthdays, appointments, special reminders, and more to your home banking account. Automatic e-mails can be s<br>times and you are reminded of events and appointments. |
| Sub Users                                                    | You can create additional Login IDs and Passwords to enable your friends and family members to have access to your account. You can grant them freatures.                                                  |
| 1099-INT Notifications                                       | Enroll in electronic delivery of your 1099-INT statements and make your tax preparation easier!                                                                                                    |
| Draft Imaging                                                | Check image viewing gives you the ability to view scanned images of your cleared checks online.                                                                                                    |

In order to start depositing your checks remotely, you must enable "Mobile Check Capture" on your online banking portal. Click on "Services", look for "Mobile Check Capture", click 🗣 to enroll.

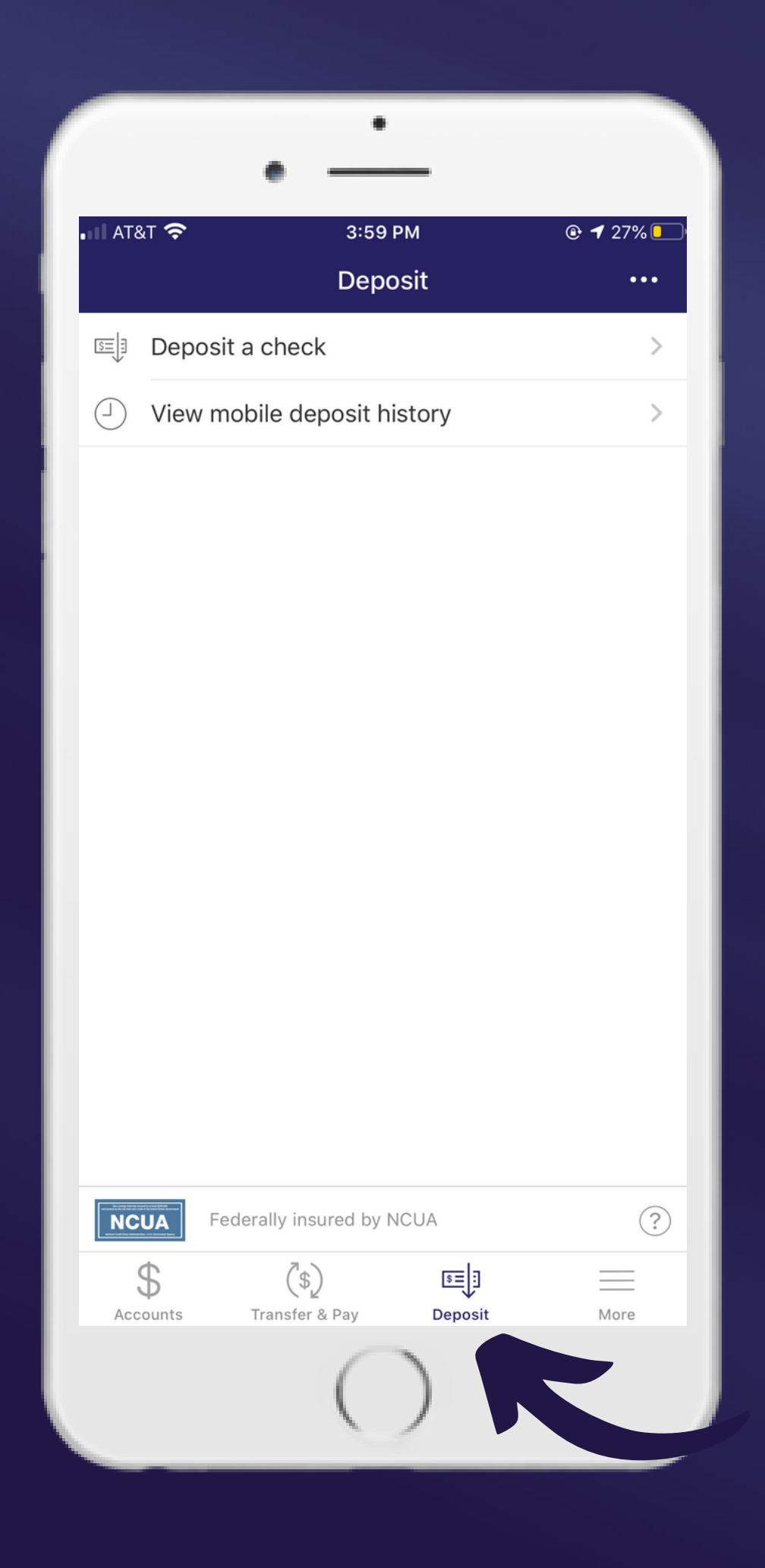

# To deposit your check:

## Click on the "Deposit" icon at the bottom of the screen

• Click "Deposit a check"

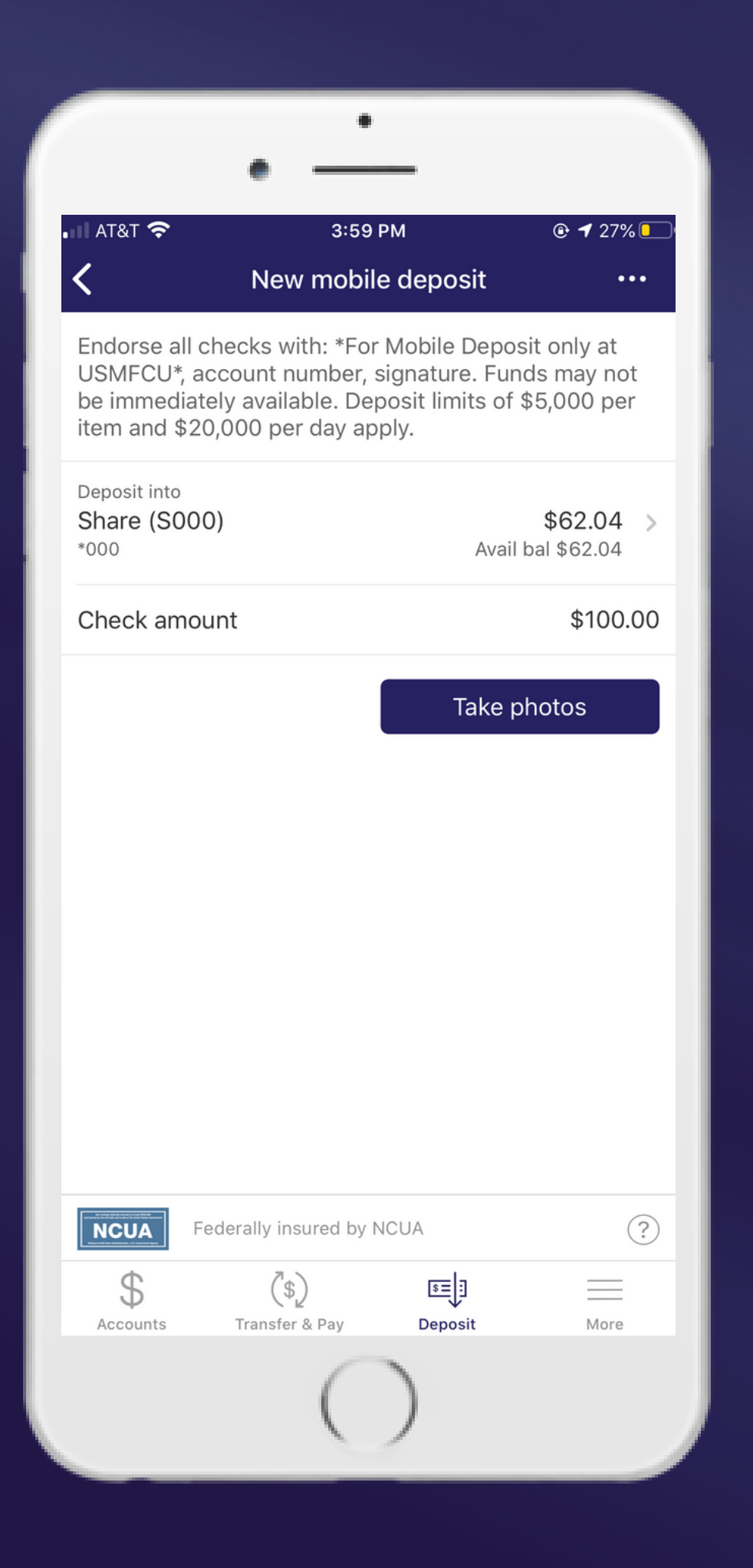

# To deposit your check:

## Read the instructions at the top carefully

- Choose the account into
- Enter the check and check
- Click "Take Photos

## Choose the account you would like to deposit

## Enter the check amount as seen on your

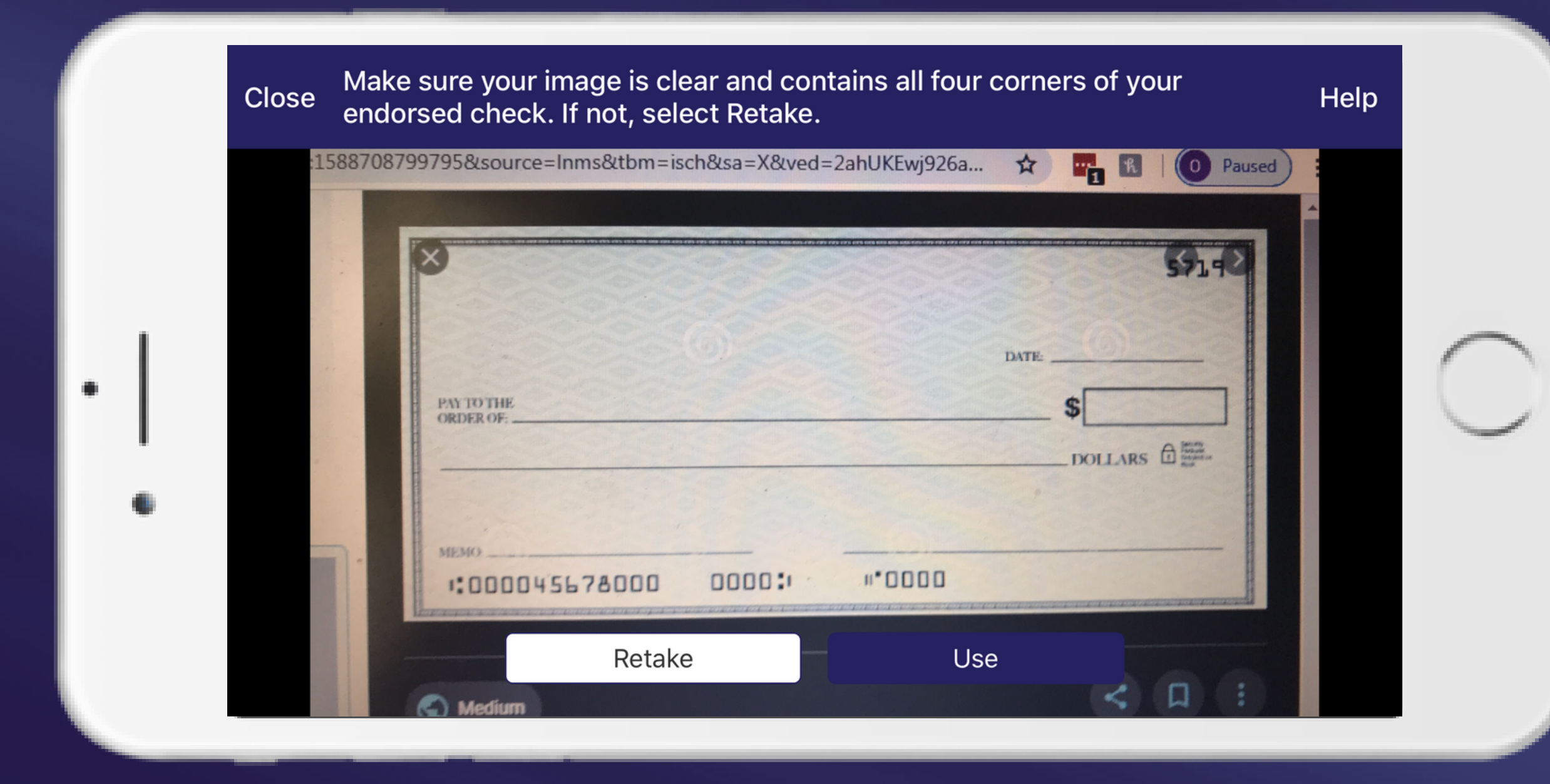

- Take a photo of the front of your check
- If the photo is sufficient and fits into the frame, click "Use"
- If the photo is not sufficient, click "Retake"

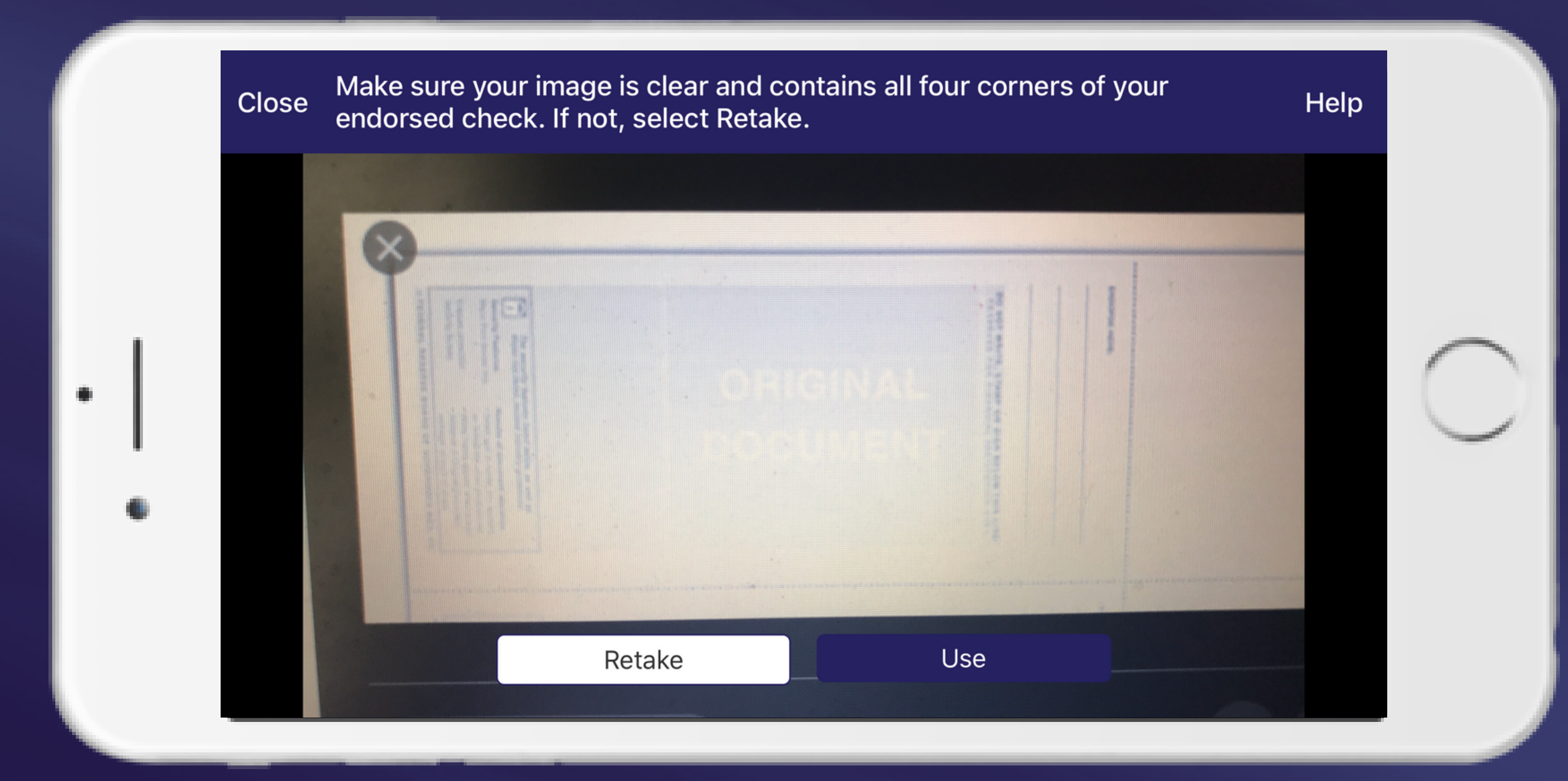

- Endorse all checks with: "For Mobile Deposit Only at USMFCU", Account Number, Signature.
- If you do not endorse the check properly, it will come back as failed.
- Take a picture of the back of your check. Click "Use"

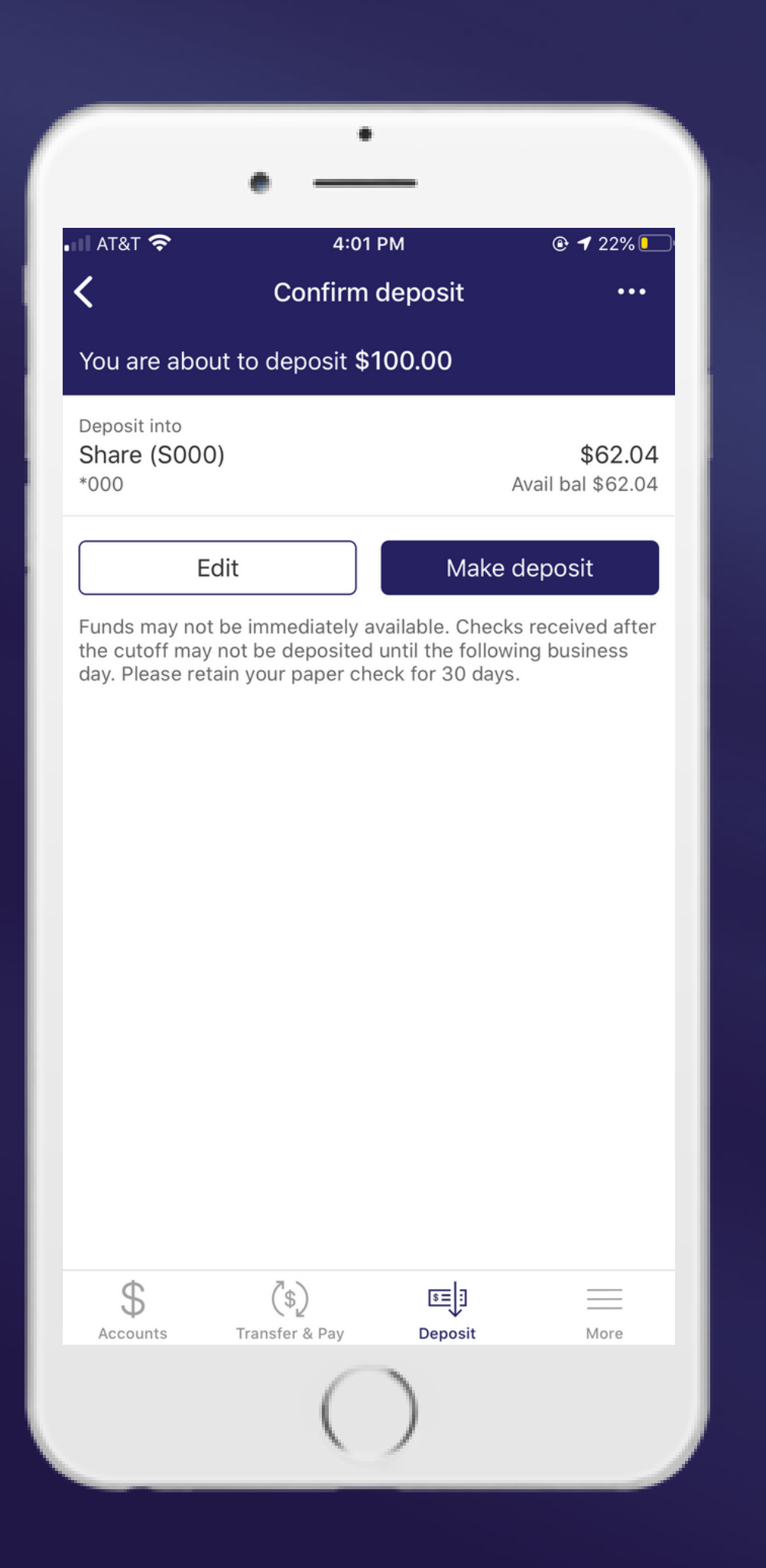

# Confirm your deposit

- check the information you provided.
- Deposit".
- available.

• Before you finalize the deposit, double • If everything looks correct, click "Make

• If you need to make a change, click "Edit". • Remember, funds may not be immediately

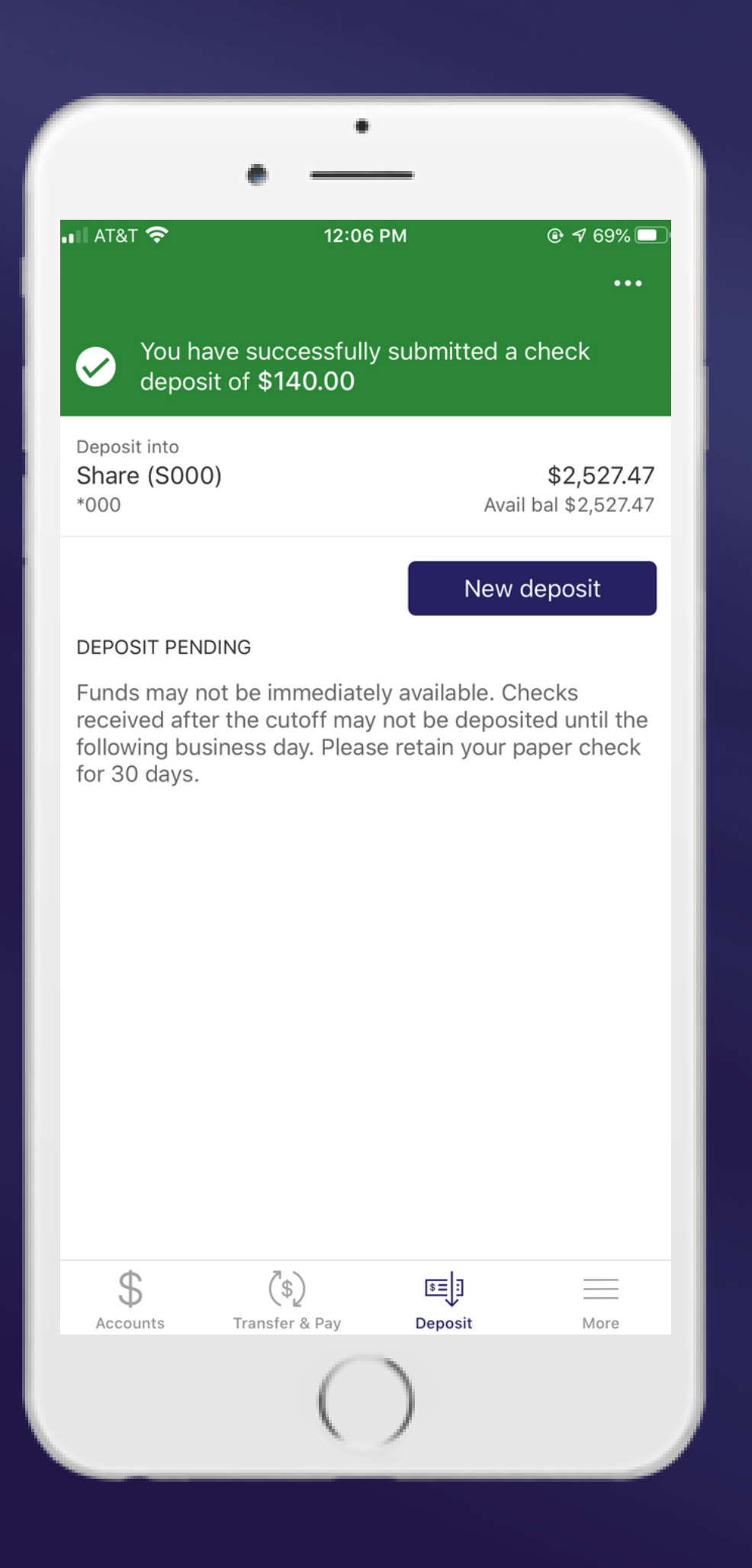

# Deposit confirmed

- You may then click "new deposit" to deposit a new check if needed.
- will be denied later and listed under

• Once you deposit the check, you will see a confirmation page stating that you have successfully submitted a check deposit.

• Remember, all checks are submitted, but if your check was not endorsed properly, it "failed" checks in the app. You will be contacted via email if your check failed.

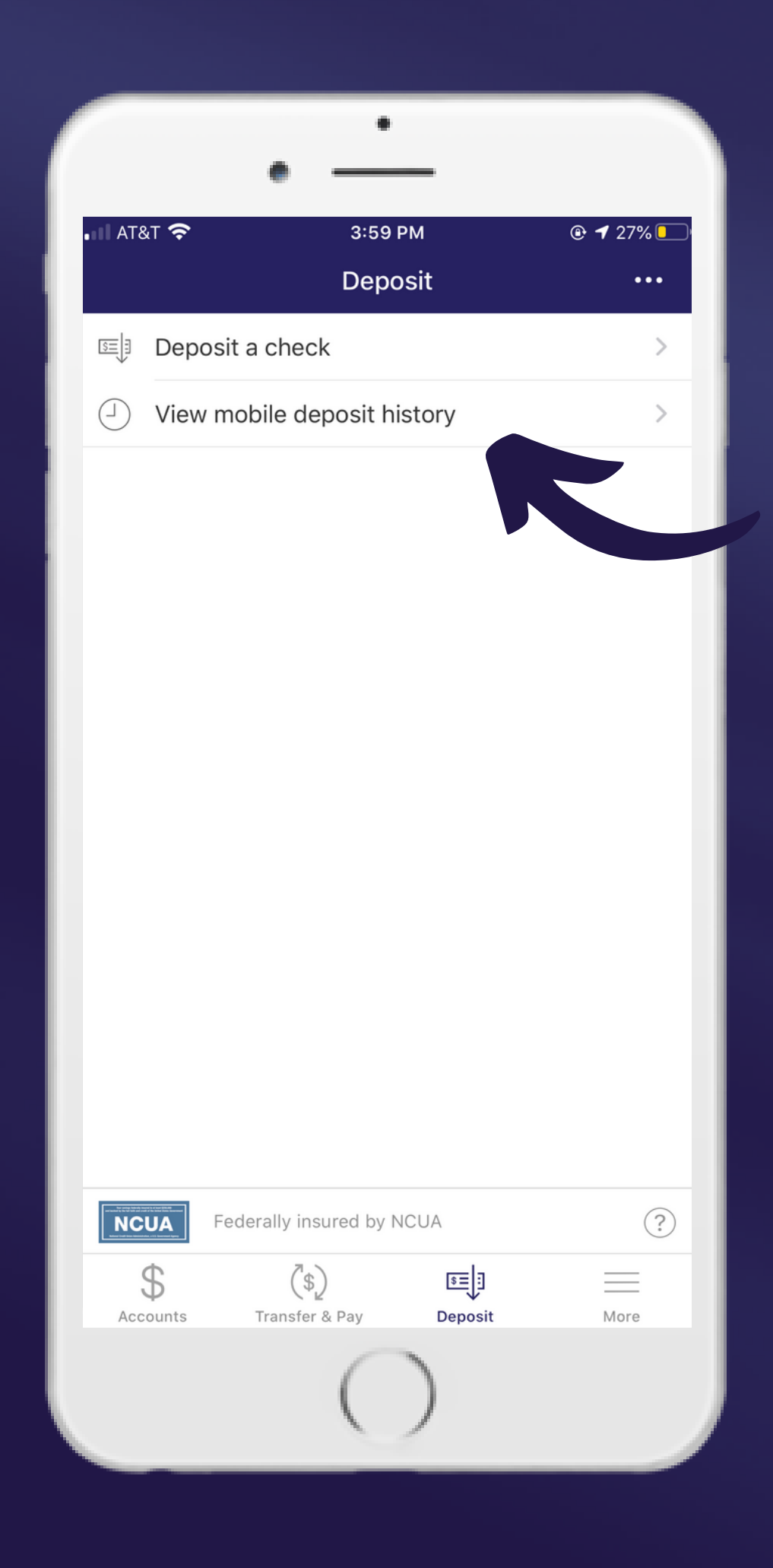

# Mobile Deposit History

• You can check your mobile deposit history by clicking "View mobile deposit history"

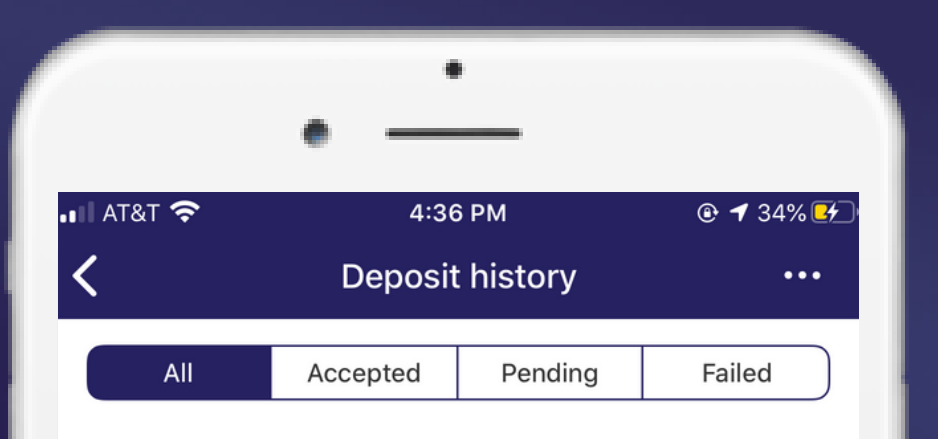

You currently have no deposits in the last 30 days. For assistance call us at 5867563300

# Mobile Deposit History

- within the last 30 days.
- mobile deposit history.

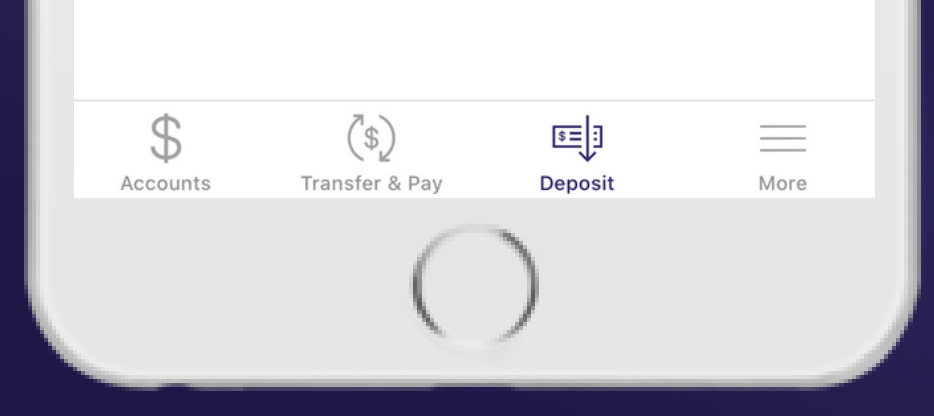

• Here you will be able to see all of your accepted, pending and failed checks

• When you submit a check, you may see the status of your check by viewing the

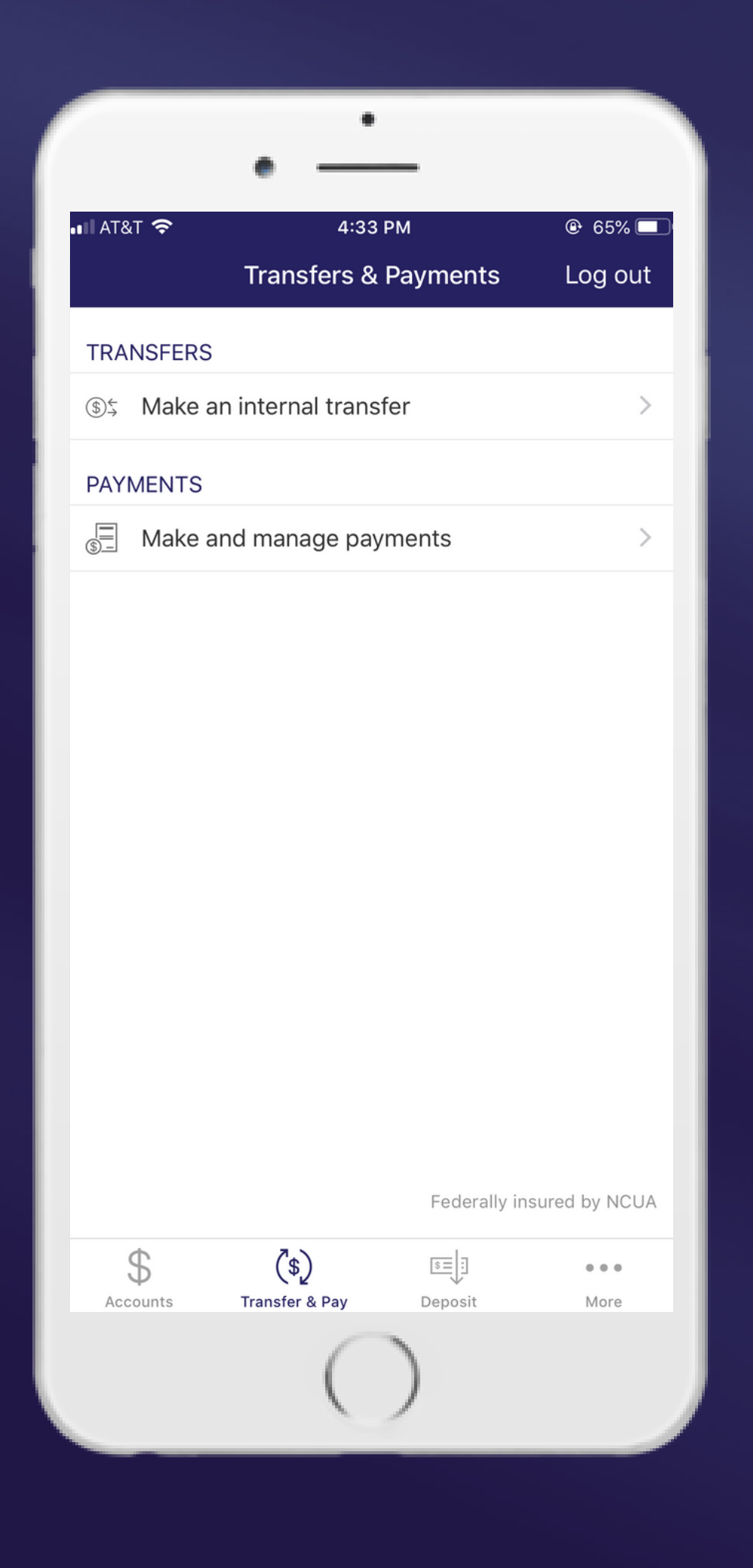

# **Important Information**

You can deposit up to \$5,000 per item and \$10,000 per day from the convenience of your home.

# Other available features:

• MONEY TRANSFERS available on "Transfer & Pay"

**VISA PAYMENTS** available on "Transfer & Pay"

LOAN PAYMENTS available on "Transfer & Pay"

|              | •                            |               |
|--------------|------------------------------|---------------|
|              | •                            |               |
| AT8          | ат 🗢 12:36 РМ 💿 🕫            | 2 82% 💻       |
|              | More                         |               |
| SET          | TINGS                        |               |
| Ĩ            | Touch ID                     | >             |
| CON          | TACT US                      |               |
| C            | Call us                      | >             |
| отн          | ER                           |               |
| \$           | VISA Payment                 | >             |
| 0            | Locations                    | >             |
|              | ATM's & Branches             | >             |
|              | Special Offers               | >             |
| ()<br>,<br>, | Loan Rates                   | >             |
| LEG          | AL                           |               |
| $\bigcirc$   | Federally insured by NCUA    | $\rightarrow$ |
| Z            | Terms & conditions           | >             |
| i            | Acknowledgements             | >             |
|              | \$ (\$) E                    | =             |
| Acc          | ounts Transfer & Pay Deposit | More          |

# Other available features:

• TOUCH & FACE ID Log in to the app using your fingerprint or face.

## **CALL US**

Have you accidentally called the wrong Ukrainian credit union before? Call us directly from the app.

**VISA PAYMENTS** Log in to EzCard Info to see all of your transactions.

• LOCATIONS Easily see our locations and hours of operation.

• ATM'S & BRANCHES Find an ATM or Shared Branch near you.

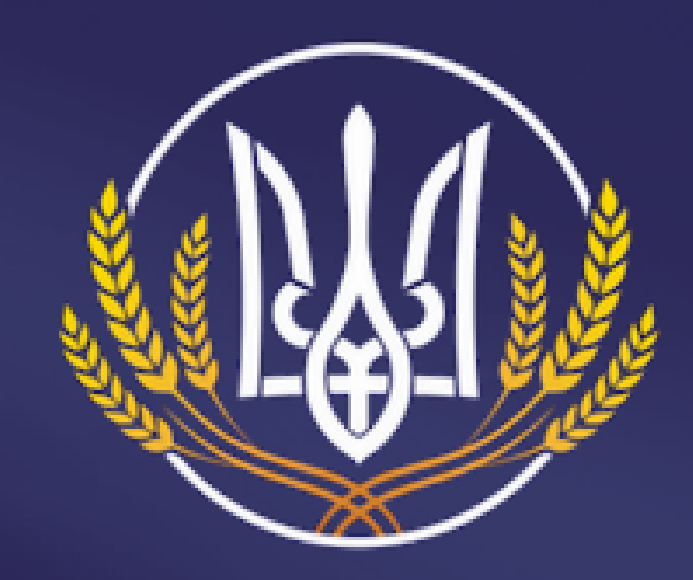

## Ukrainian Selfreliance Michigan Federal Credit Union

Українська Мічіганська Федеральна Кредитівка Самопоміч

# Questions? Need help?

Please do not hesitate to reach out to us if you need assistance or if you have questions.

## www.usmfcu.org | 586.756.3300